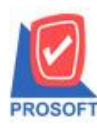

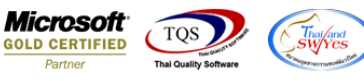

## ระบบ Cheque and Bank

## 🕨 นำเงินสดฝากธนาคาร สามารถเลือกไม่ให้แสดงรหัสกลุ่มภาษีได้

1.สามารถกำหนด Option ได้ที่ Enterprise Manager > CQ Setup > CQ Option >เลือกไม่แสดงกลุ่มภาษี หน้าจอนำเงินสดฝาก

## ธนาคาร

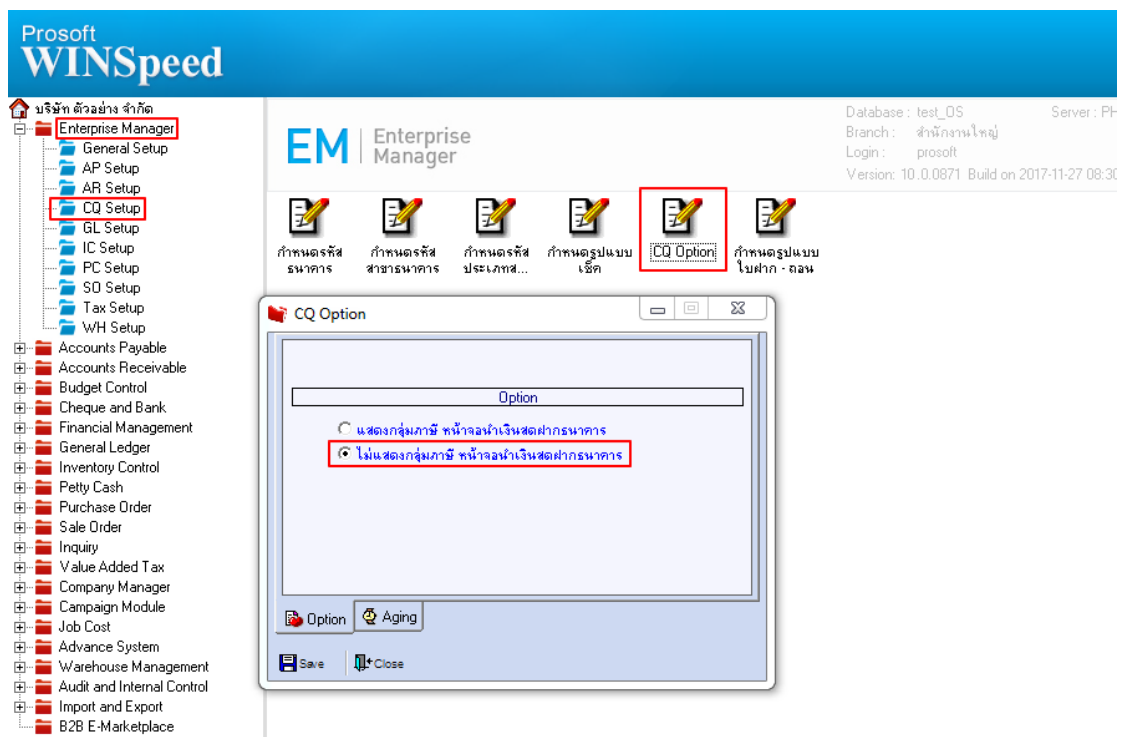

2.หน้าจออนำเงินสดฝากธนาคารจะไม่แสดงรหัสกลุ่มภาษี และไม่มีข้อมูล Tab Vat

| Casl                                      | h Deposit |
|-------------------------------------------|-----------|
|                                           |           |
| เลยที่เอกสาร 7ันที่เอกสาร 29/11/2560      |           |
| รทัสกลุ่มภาษีประเภทภาษี อัตราภาษี (%)<br> |           |

10